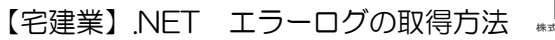

## エラーログの取得方法

『想定していない問題が発生しました。入力されたデータが正しく登録されているか確認し、 解決しない場合は下記エラーログをメールに添付し、製造元にお問い合わせください。 C:¥Build18¥LOG¥DBBackup\_0000(操作年月日).log』等のメッセージが表示された時の 対処法です。(ファイル名は「Build18\_0000(操作年月日).log」の場合もあります。)

| エラーが発き | 自じました                                                                                                    | × |
|--------|----------------------------------------------------------------------------------------------------|---|
| 8      | 想定していない問題が発生しました。<br>入力されたデータが正しく登録されているか確認し、解決しない場合は<br>下記エラーログをメールに添付し、製造元にお問い合わせください。<br>C:¥Build18¥LOG¥DBBackUp_20231228.log |   |
| 0      | ОК                                                                                                    |   |

- (1)「想定していない問題が発生しました~」
  のメッセージが表示されましたら、
  [OK]をクリックします。
- 🏪 ローカル ディスク (C:) × ファイル ホーム 共有 0 表示 -← → ~ ↑ ≤ > PC > □-カル ディスク (C) ŭ v , ローカル ディスク (C:)... > 30 オブジェクト 更新日時 名前 > 📕 ダウンロード 2023/12/13 10:38 Apply10 > 🔲 デスクトップ Arins 2023/12/13 16:49 23/06/15 16:04 > 📑 ドキュメント Build18 23/12/14 9:38 > = ドクチャ 23/12/08 12:21 > 📔 ビデオ DBBackup 2023/06/12 16:38 Drive 2023/06/05 9:09 > 🏪 ローカル ディスク (C:) DVD Windows10 2020/01/23 16:45 2021/03/26 13:03 Log > 🔿 ネットワーク Microsoft SQL Server 2023/09/12 11:43 > 📧 コントロール パネル 37 個の項目 1 個の項目を選択

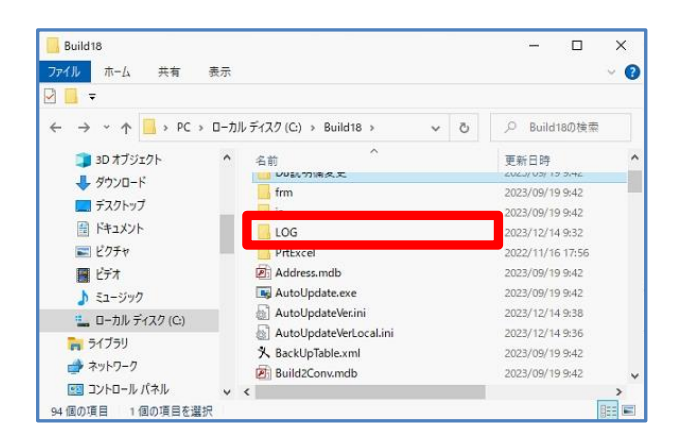

(2) パソコンのエクスプローラーを立ち上げ、
 [C ドライブ (Windows(C:))]をクリック
 し、[Build18]フォルダをクリックします。

(3) [LOG] フォルダをクリックします。

| _LOG<br>ファイル ホーム 共有<br>3 □ <del>-</del> | 表示                                 |     | - 0              | ×<br>~ ( |
|-----------------------------------------|------------------------------------|-----|------------------|----------|
| ← → ~ ↑ 📙 > PC                          | : > ローカル ディスク (C:) > Build18 > LOG | ~ Ō | LOGの検索           | p        |
| PC                                      | <b>^</b> 名前                        |     | 更新日時             |          |
| 🧊 3D オブジェクト                             | DBBackUp 20231228.log              |     | 2023/12/28 13:13 |          |
| 🕹 ダウンロード                                | Build18_051228.log                 |     | 2023/12/28 13:09 |          |
| 📃 デスクトップ                                | Build18_051227.log                 |     | 2023/12/27 17:44 |          |
| 🗑 ドキュメント                                | Build18_051226.log                 |     | 2023/12/26 15:32 |          |
| ■ ピクチャ                                  | DBBackUp_20231225.log              |     | 2023/12/25 13:10 |          |
| 🖼 ¥== t                                 | Build18_051225.log                 |     | 2023/12/25 13:09 |          |
| ► 57=S1w/7                              |                                    |     | 2023/12/21 18:15 |          |
|                                         | Build18_051221.log                 |     | 2023/12/21 18:15 |          |
| ・・・・・・・・・・・・・・・・・・・・・・・・・・・・・・・・・・・・    |                                    |     | 2023/12/15 18:53 |          |
| 🐂 ライブラリ                                 | Build18_051214.log                 |     | 2023/12/14 18:08 |          |

【宅建業】.NET エラーログの取得方法

(3)「DBBackup\_OOOO(操作年月日).log」という名前のファイルを開きます。(ファイル名は「Build18\_OOOO(操作年月日).log」の場合もあるので、エラーメッセージを確認してください。

※拡張子を表示していない場合はファイル名の 「.log」は非表示です。

※左図は、2023年12月28日に操作したロ グのファイル名です。

| DBBackUp_2023                                          | 1228.log - 义モ帳                                                                                                    |
|--------------------------------------------------------|----------------------------------------------------------------------------------------------------|
| ファイル(F) 編集(E)<br>2023年12月28日<br>ブログラムの実<br>場所: fraDBBa | 曹式(O) 表示(V) ヘルプ(H)<br>10時11分09秒<br>行中にエラーが発生しました。<br>uckup - BackUp                                                                          |
| 番号: 53                                                 |                                                                                                    |
| 内容: ファイル<br>りませんでした                                    | レ 'C:¥Users¥¥Desktop¥LOG¥宅建業_2023<br>。                                                                                                    |
| 位置: 行 870                                              |                                                                                                    |
| 処理を続けます<br>場所 System<br>場所 DBBackup・v<br>2023年12月28日   | 。<br>.IOError.WinIOError(Int32 errorCode, St<br>.IO.FileInfo.get_Length()<br>Up.frmBBackup.BackUp() 場所 C:¥Build18¥Re<br>b:行 870<br>11時50分50秒 |
| ブログラムの実<br>場所: frmDBBa                                 | 行中にエラーが発生しました。<br>uckup - BackUp                                                                                                    |
| 番号: 53                                                 |                                                                                                    |

(4) エラーメッセージが出た日時の《内容》を 確認し、エラーの原因が分からない場合 は、エラーログファイルをメールに添付 し、サポートセンターまでお送りくださ い。

## **★クリックスサポートセンター★** 《メールアドレス》support@clicks.ne.jp

以上です。